## Οδηγίες αίτησης Υπεραριθμίας

Στην ιστοσελίδα της διεύθυνσης <u>http://dide.ser.sch.gr</u> επιλέγετε το εικονίδιο «Ηλεκτρονικές Υπηρεσίες»

| SS HAR                         | τρονικές<br>ρεσίες Ηλ. Υπηρεσίες<br>Αναπληρωτών Αποθετήριο<br>Αναπληρωτών Δικαιολογητικών                 |
|--------------------------------|----------------------------------------------------------------------------------------------------|
|                                |                                                                                                    |
| Διεὑθ                          | υνση Δευτεροβάθμιας Εκπαίδευσης Σερρών                                                                    |
|                                | Ηλεκτρονικές Υπηρεσίες                                                                                    |
| E                              | τοδος                                                                                                    |
|                                | Όνομα χρήστη (Α.Φ.Μ.):                                                                                    |
|                                | Κωδικός *:                                                                                                |
|                                | Διατήρηση κωδικού: 🗌                                                                                      |
|                                | Ξεχάσατε τον κωδικό;                                                                                      |
|                                | Είσοδος                                                                                                   |
| <sup>6</sup> Ο κωδικός σας έχι | οριστεί το <b>Α.Μ.Κ.Α.</b> Για τη δική σας ασφάλεια, πρέπει να τον αλλάξετε. Οδηγίες θα βρείτε <u>εδώ</u> |

Για την εισαγωγή μας στο σύστημα εισάγουμε ως όνομα χρήστη το **Α.Φ.Μ** και κωδικό το **Α.Μ.Κ.Α.**.Αν έχετε προβεί στην αλλαγή του κωδικού, χρησιμοποιήστε τον νέο κωδικό που έχετε καταχωρήσει.

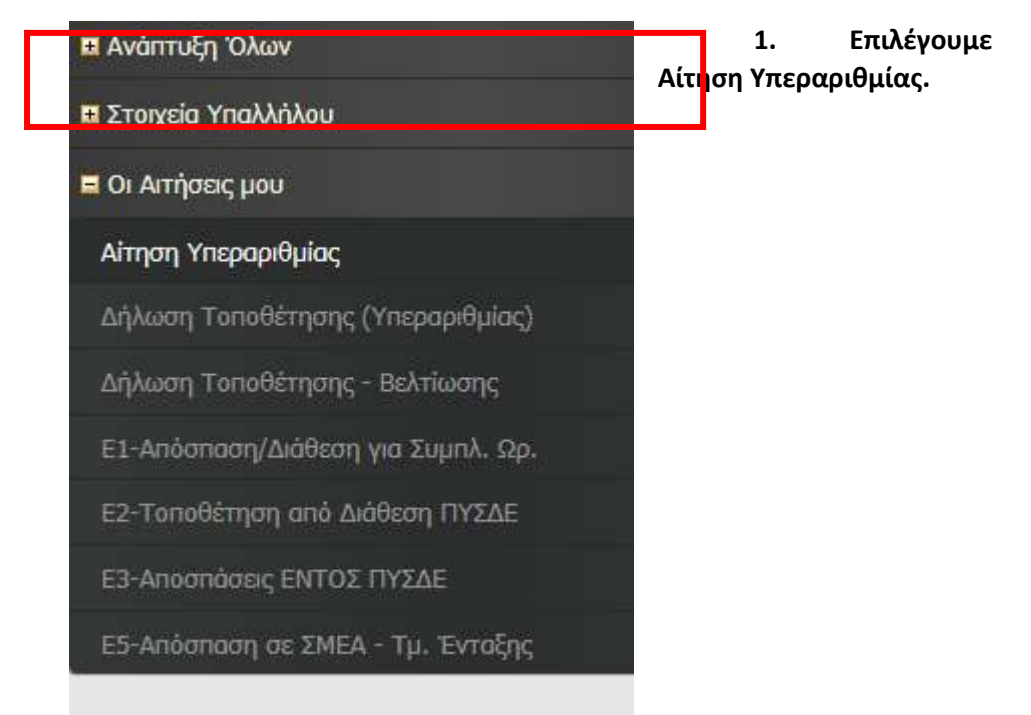

| Εισαγωγή Επιλογή όλων Με επιλεγμένα |                         |                           |                        |                              |                 |  |
|-------------------------------------|-------------------------|---------------------------|------------------------|------------------------------|-----------------|--|
|                                     | <u>ΑΡ. ΑΙΤΗΣΗΣ</u>      | ΗΜΕΡ/ΝΙΑ ΑΙΤΗΣΗΣ          | Α.Μ. ΕΚΠΑΙΔ/ΚΟΥ        | <u>ΣΧΟΛΙΚΟ ΕΤΟΣ</u>          | <u>ΕΠΙΘΥΜΩ*</u> |  |
|                                     | 304/2017-07-10          | 10/7/2017                 | 199976                 | 2017-2018                    | NAI             |  |
| ⊧Συμπ                               | ληρώστε με <b>ΝΑΙ</b> , | αν επιθυμείτε να κριθείτ: | ε Υπεράριθμος/-η και Ο | <b>)XI</b> , εάν δεν επιθυμε | ίτε.            |  |

## 2. Κάνουμε κλικ στο κουμπί «Εισαγωγή»

| Θα εμα | φανιστεί μια | νέα καταχ | ώριση για τ | ο έτος | 2024-2025 |
|--------|--------------|-----------|-------------|--------|-----------|
|--------|--------------|-----------|-------------|--------|-----------|

| Εισαγωγή             | Επιλογή όλων Με επι | λεγμένα Αποθή   | κευση όλων  | Ακύρωση  |
|----------------------|---------------------|-----------------|-------------|----------|
| <b>ΑΡ. ΑΙΤΗΣΗΣ</b>   | ΗΜΕΡ/ΝΙΑ ΑΙΤΗΣΗΣ    | Α.Μ. ΕΚΠΑΙΔ/ΚΟΥ | ΣΧΟΛΙΚΟ ΕΤΟ | ΕΠΙΘΥΜΩ* |
| $\checkmark \otimes$ | 24/4/2018           | 199976          | 2017-2018   | NAI 🗸 *  |
| □ 304/2017-07-<br>10 | 10/7/2017           | 199976          | 2017-2018   | NAI      |
|                      |                     |                 |             |          |

\*Συμπληρώστε με NAI, αν επιθυμείτε να κριθείτε Υπεράριθμος/-η και OXI, εάν δεν επιθυμείτε.

3. Επιλέγουμε ΝΑΙ ή ΟΧΙ, ανάλογα αν επιθυμούμε να κριθούμε υπεράριθμοι.

| Εισαγα | υγή Επιλογή        | όλων Με επιλεγμέν       | α Αρχείο με οδηγίε     | ες θα βρείτε <b>ΕΔΩ</b> . |                 |
|--------|--------------------|-------------------------|------------------------|---------------------------|-----------------|
|        | <u>ΑΡ. ΑΙΤΗΣΗΣ</u> | <u>ΗΜΕΡ/ΝΙΑ ΑΙΤΗΣΗΣ</u> | <u>А.М. ЕКПАІΔ/КОҮ</u> | <u>ΣΧΟΛΙΚΟ ΕΤΟΣ</u>       | <u>ΕΠΙΘΥΜΩ*</u> |
|        | 805/2018-04-24     | 24/4/2018               | 199976                 | 2018-2019                 | NAI             |
|        | 304/2017-07-10     | 10/7/2017               | 199976                 | 2017-2018                 | NAI             |

\*Συμπληρώστε με ΝΑΙ, αν επιθυμείτε να κριθείτε Υπεράριθμος/-η και ΟΧΙ, εάν δεν επιθυμείτε.

 Επιλέγω την νέα αίτηση από το πλαίσιο επιλογής για το σχολικό έτος 2024-2025

|                                                       | ₽. |
|-------------------------------------------------------|----|
| θήκευση όλων Ακύρωση Αρχείο με οδηγίες θα βρείτε ΕΔΩ. |    |
| sage                                                  |    |

5. Κάνω κλικ στο κουμπί του εκτυπωτή, πάνω δεξιά στη σελίδα.

6. Επιλέγουμε την επιλογή «Εκτύπωση επιλογής» και κάνουμε κλικ στο κουμπί «Εκτύπωση»

Εμφανίζεται η αίτηση όπως παρακάτω:

| Δ                          | ΙΤΗΣΗ ΥΠΕ                  | ΡΑΡΙΘΜΙΑΣ     |                            |
|----------------------------|----------------------------|---------------|----------------------------|
| ΣΤΟΙΧΕΙΑ ΕΚΠΑΙΔΕΥ          | ТІКОЧ                      |               |                            |
| A.M. EKRAIA/KOY:           | 199976                     | ΕΙΔΙΚΟΤΗΤΑ:   | ΠΕ19 ΠΗΡΟΦΟΡΙΧΗΣ<br>Α.Ε.Ι. |
| ΕΠΩΝΥΜΟ:                   |                            | OPFANIKH:     | ΕΠΑΛ ΕΣΠΕΡΙΝΟ              |
| ONOMA:                     |                            | KENHTO:       |                            |
| ON. ΠΑΤΕΡΑ:                |                            |               |                            |
| ΣΤΟΙΧΕΙΑ ΑΙΤΗΣΗΣ           |                            |               |                            |
| ΑΡ. ΑΙΤΗΣΗΣ:               | 304/2017-07-10             | ΣΧΟΛΙΚΟ ΕΤΟΣ: | 2017-2018                  |
| ΗΜΕΡΟΜ/ΝΙΑ ΑΙΤΗΣΗΣ:        | 10/7/2017                  |               |                            |
| <b>ΠΡΟΣ ΤΟ ΠΥΣΔΕ Σ</b>     | ΕΡΡΩΝ<br>υπεράριθμο/-η στο | ΕΠΑΛ ΕΣΠΕΡΙΝΟ | , όπου έχω αργανική,       |
| Δηλώνω στι επιθυμώ να κριθ | ώ υπεράριθμος: 🖪           | IAI           |                            |
|                            | Ο Εκπαιδ                   | ιουτικός      |                            |

Για να εκτυπώσουμε την αίτηση που εμφανίζεται, επιλέγουμε μέσα από το μενού του φυλλομετρητή(Chrome, Mozilla, Internet Explorer) την επιλογή **Εκτύπωση**. Π.χ. για τον **Mozilla** έχουμε το εξής μενού:

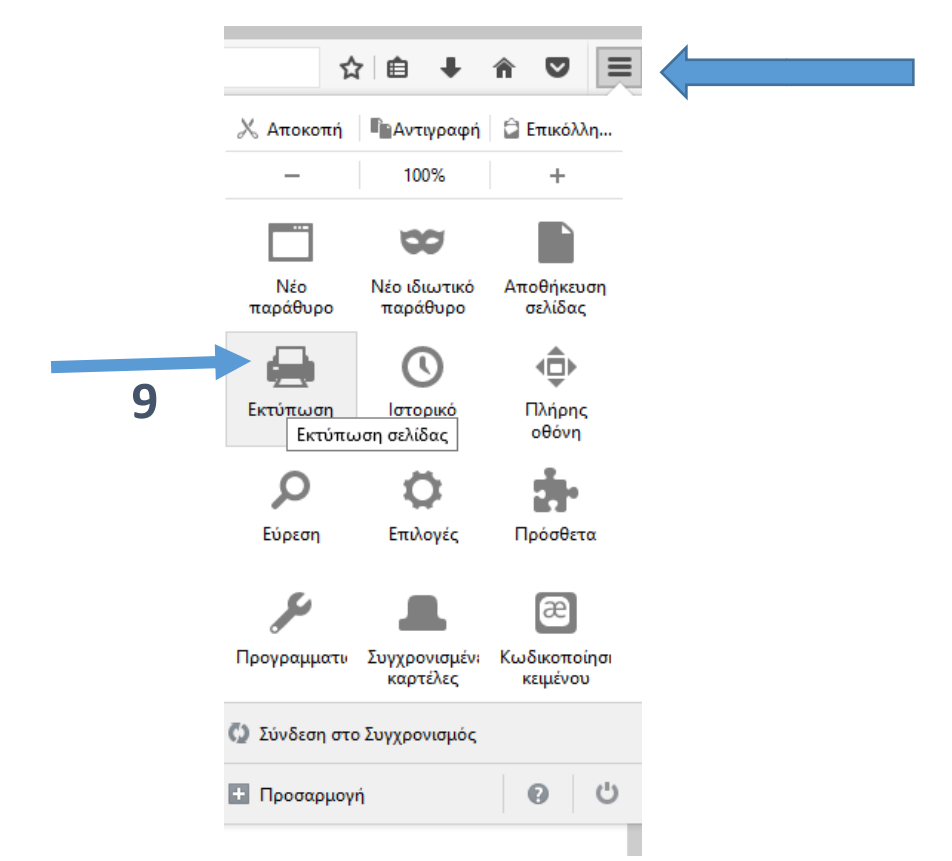

Κατόπιν, η αίτηση θα <u>ΥΠΟΓΡΑΦΕΙ</u> και θα αποσταλεί με e-mail στη γραμματεία του ΠΥΣΔΕ Σερρών (pysdeddes@sch.gr).

Σε περίπτωση που θέλουμε να αλλάξουμε την αίτησή μας πρέπει να διαγράψουμε την προηγούμενη αίτηση.

## <u>Διαγραφή Αίτησης</u>

Στις Αιτήσεις Υπεραριθμίας, επιλέγω την αίτηση που θέλω να διαγράψω. Στην περίπτωσή μας αυτή του σχολικού έτους **2024-2025** και από το κουμπί **«Με επιλεγμένα..»** επιλέγω **«Διαγραφή»**. Επιβεβαιώνω τη διαγραφή και η αίτηση διαγράφεται, ώστε να δημιουργήσω νέα.

| aayw | γή Επιλογή όλων | Με επιλεγμένα Α  | οχείο με οδηγίες θα βρείτε 🔣 | Ω            |                      |
|------|-----------------|------------------|------------------------------|--------------|----------------------|
| D    | AP. ATTHENE     | HMEP/NIA AITH2H2 | А.М. ЕКПАЈА/КОУ              | ΣΧΟΛΙΚΟ ΕΤΟΣ | ΕΠΙΘΥΜΩ <sup>®</sup> |
| 2    | 1058/2022-04-09 | 9/4/2022         | 199976                       | 2022-2023    | NAI                  |
|      | 1055/2021-09-11 | 11/9/2021        | 199976                       | 2020-2021    | NAL                  |
|      | 522/2019-05-30  | 30/5/2019        | 199976                       | 2019-2020    | NAI                  |
|      | 305/2018-04-25  | 25/4/2018        | 199976                       | 2018-2019    | NAT                  |
|      | 304/2017-07-10  | 10/7/2017        | 199976                       | 2017-2018    | NAI                  |

\*Συμπληριώστε με ΝΑΙ, αν επιθυμείτε να κριθείτε Υπεράριθμος/-η και ΟΧΙ, εάν δεν επιθυμείτε.